## Responding to a Survey

Last Modified on 18/04/2019 10:25 am AEST

Survey Tasks are created for each recipient, see Launching a Survey . The survey is accessed via any **Task** report such as **My Tasks** report in the Home application. Alternatively, a notification with a link can be set up to alert survey recipients that a survey is waiting for them.

To respond to a survey:

- 1. Select the Survey Task from the Task report. This opens the Survey.
- 2. Click on Pencil icon to drop down list exists, select a record to target the survey against.
- 3. If a record is displayed at the top of the survey, this is the chosen record that is required to target the survey against.
- 4. Alternately, there may be no records to target against the survey.
- 5. The survey can be saved at any time.
- 6. The user can close and go back to the Survey by selecting the Survey Task in the Task report,
- 7. Once all the questions have been answered and Progress is 100%, select Complete.